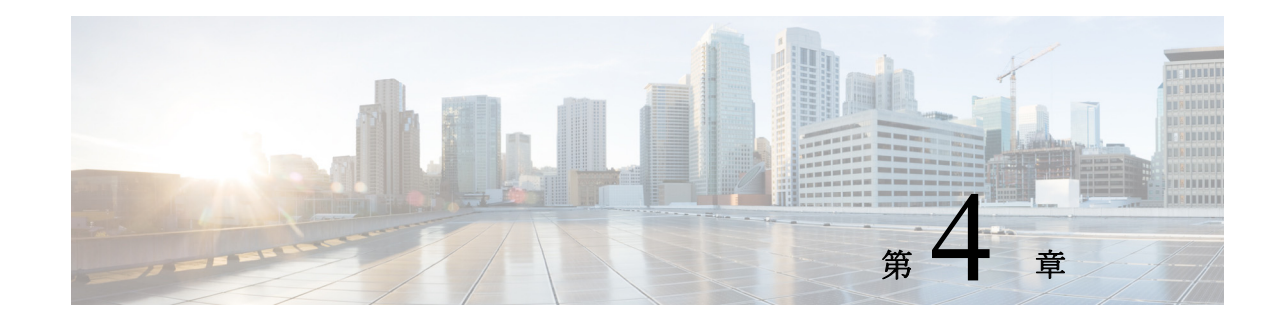

# 次世代高密度 PVDM3 モジュールの設定

次世代の Packet Voice Digital Signal Processor Module (PVDM3) デジタル シグナル プロセッサ (DSP) モジュールは、Cisco 音声ゲートウェイ ルータ上で既存オーディオ アプリケーションの 最大 4 倍(スロットあたり)までの記録密度を実現します。この DSP モジュールのユニバーサ ル DSP イメージにより、デジタル インターフェイスとアナログ インターフェイス、音声変換、 およびオーディオ会議用の Time-Division Multiplexing-to-Internet Protocol (TDM-to-IP) ゲート ウェイ機能にリソースが提供されます。

この拡張 DSP アーキテクチャでは、リッチ メディア音声アプリケーション用に新しいパケット処理エンジンを採用し、PVDM3 モジュールで使用される TDM 音声フレームワークをサポートします。PVDM3 は、IP スループットを向上させるために MultiGigabit ファブリックとのギガビット イーサネット インターフェイスを備えています。また、DSP ハードウェアベースのヘルス モニタにより、DSP 障害の検知速度が既存のテクノロジーよりも 10 倍速くなりました。

DSP リソース マネージャが拡張され、PVDM3 モジュールで DSP リソースをプールして、音声 サービス モジュール全体で DSP リソースを共有できるようになりました。

数告

### 次世代高密度 PVDM3 モジュールを設定できるのは、Cisco VG310 および Cisco VG320 プラット フォームのみです。

# 目次

- •「Cisco 音声ゲートウェイ ルータでの PVDM3 モジュールの設定に関する前提条件」(P.2)
- •「Cisco 音声ゲートウェイ ルータでの PVDM3 モジュールの設定に関する制限事項」(P.2)
- •「Cisco 音声ゲートウェイ ルータでの PVDM3 モジュールの設定に関する情報」(P.2)
- •「Cisco 音声ゲートウェイ上の PVDM3 カード機能の確認およびトラブルシューティング方法」(P.7)
- •「Cisco 音声ゲートウェイ ルータでの PVDM3 モジュールの設定例」(P.14)
- 「その他の関連資料」(P.16)

# **Cisco** 音声ゲートウェイ ルータでの **PVDM3** モジュールの 設定に関する前提条件

Cisco VG310 シリーズまたは Cisco VG320 シリーズの音声ゲートウェイ ルータに PVDM3 モ ジュールを設定するには、Cisco IOS Release 15.4(3)M 以降のリリースがインストールされてい る必要があります。イメージは音声対応のフィーチャ セットを提供する必要があります。

Cisco ゲートウェイに PVDM3 カードを取り付けている場合は、必ず『*Cisco VG310 and Cisco VG320 Voice Gateways Hardware Installation Guide*』のハードウェア取り付け指示に従ってください。

# **Cisco** 音声ゲートウェイ ルータでの **PVDM3** モジュールの 設定に関する制限事項

PVDM3 カードは、Cisco VG310 または Cisco VG320 音声ゲートウェイ ルータに取り付けて使用できます。

PVDM2 でサポートされるすべてのコーデックは PVDM3 でサポートされますが、例外として PVDM3 では G.723 (G.723.1 および G.723.1A) コーデックはサポートされていません。 PVDM2 は G.723 コーデックをサポートするために使用することも可能で、G.729 コーデックは PVDM3 の代替として指定できます。

# Cisco 音声ゲートウェイ ルータでの PVDM3 モジュールの 設定に関する情報

Cisco 音声ゲートウェイ ルータに搭載された PVDM3 カードがメリットを最大限発揮できるようにするには、次の概念を理解しておく必要があります。

- DSP リソース マネージャの拡張機能および DSP の付番
- PVDM3 用 DSP イメージ
- DSP 加入過多のファスト ビジー トーンのブロードキャスト
- DSP 加入過多のファスト ビジー トーンのブロードキャスト

### DSP リソースマネージャの拡張機能および DSP の付番

各 PVDM3 DSP カードは、最大2 台までの装置を保持でき、各装置は最大3 つまでの DSP コア を保持できます。ホストは各 DSP カードを1 つの単体 DSP として認識し、各物理 DSP を1 台 の装置として認識します。この仮想 DSP の概念では PVDM3 あたり最大6 つの DSP を備えま す。5510 DSP に対する下位互換性を確保するため、既存の付番方式(表 4-1 を参照)が維持さ れ、PVDM3 DSP には、新しい付番方式(表 4-1 を参照)が適用されます。

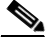

(注) 表 4-1 に示す付番方式はあくまでも例であり、DSP カードを、これらのサンプル付番方式に示 すように、PVDM スロットに正しく取り付けてください。DSP および装置の付番の詳細につい ては、「その他の関連資料」(P.16) に示すマニュアルを参照してください。

#### 表 4-1 PVDM3 用 DSP 付番方式の例

|          | PVDM3-64         |
|----------|------------------|
| PVDM3 のみ | PVDM3-128        |
| DSP ID   | 1, 2, 3, 4, 5, 6 |
| デバイス ID  | 0、0、0、1、1、1      |

### PVDM3 用 DSP イメージ

PVDM3 用の DSP イメージは、Cisco Fax Relay 以外の PVDM2 上でサポートされるすべての機能をサポートします。DSP イメージには、TDM-to-IP ゲートウェイのシグナル処理レイヤを実装するための次の機能が備わっています。

- ・ 音声テレフォニー用の TDM-to-IP ゲートウェイ。単一の TDM ポートから送出される複数
   の IP ストリームを混合することによるマルチキャスト会議のサポートを含む。
- T1/E1 インターフェイスからデジタル シグナリング チャネルを使用した CAS 低レベル処理。
- Ciscoの音声インターフェイスカード(VIC)ハードウェア上に実装されるアナログテレフォニーインターフェイス用のシグナリングの制御および低レベル処理。
- アップスピード チャンネルを使用した Voice Band Data (VBD; 音声帯域データ)のサポート。
- T.38 ファクス リレー テクノロジーを使用したファクシミリのサポート。
- モデム リレー テクノロジーを使用した高速モデム(V.32 および V.34)のサポート。
- Secure Telephony over IP 標準テクノロジーを使用したセキュアテレフォニー(STU)フォンとのインターフェイス。
- Land Mobile Radio (LMR; 陸上移動無線) ネットワークに対するインターフェイス用 VoIP チャネルのサポート。
- RTP パケットの暗号化と認証の両方に使用する SRTP の実装によるセキュア VoIP のサポート。
- テキストリレーテクノロジーを使用したテキストテレフォニー(ボドー)のサポート。

PVDM3 用の DSP イメージは、IP-to-IP ゲートウェイおよび IP ベースの会議サーバのシグナル処 理レイヤを実装するための一連の機能も備えています。この機能の主眼は、次のとおりです。

- LAN-WAN ゲートウェイを実装するための G.711 コード変換。
- 2つの音声コーデック間のユニバーサルコード変換(狭帯域または広帯域)。
- SRTP 設定間、あるいは保護されたネットワークと保護されていないネットワーク間の変換用のスクリプト変換サービス。
- 狭帯域の参加者と広帯域の参加者を含む IP ベースの音声会議。

(注)

トランスコーディング、LMR および会議の機能は、Cisco VG310 および Cisco VG320 音声ゲー トウェイではサポートされていません。

## DSP 加入過多のファストビジー トーンのブロードキャスト

受話器を持ち上げたときに、必ずダイヤルトーンが聞こえなくてはなりませんが、DSP加入過 多が発生すると、caller goes off-hook dead-air (発信者がオフフックで無音状態)を受信します。 この機能により、発信者には無音状態ではなく、ファストビジートーンが聞こえます。この 機能は、アプリケーション制御エンドポイント、Foreign Exchange Office (FXO) シグナリング エンドポイント、基本速度インターフェイス (BRI)、および Primary Rate Interface (PRI; 一次 群速度インターフェイス)エンドポイントをサポートしていません。

次に、PVDM タイプごとにサポート可能な各種ファスト ビジー トーン(国に固有)の最大数 を示します。

- PVDM3-161
- PVDM3-32 1
- PVDM3-64 2
- PVDM3-128 3
- PVDM3-192 3
- PVDM3-256 3

Cisco IOS Release 15.4(3)M 以前では、DSP が加入過多になった場合に新規コール試行が失敗す ると、無音状態が発生していました。PVDM3 が搭載されている場合、PRI と BRI を除くアナ ログ ポートとデジタル ポートの両方で DSP 加入過多が発生すると、速いビジー音がセッショ ンアプリケーションのエンド ポイントにブロードキャストされます。FXO シグナリングおよ びアプリケーション コントロール エンド ポイントはサポートされていません。この機能は、 通話中のコーデック変更(コールがすでに確立されている間)による DSP クレジット不足には 適用されません。

### ホットスワップ (OIR)

Cisco VG350 は管理された活性挿抜のみをサポートします。すべての音声ポート、コントロー ラをシャット ダウンする必要があります。コントローラおよび音声ポートのシャット ダウン に加えて、トランスコーディング、会議、および MTP DSPfarm プロファイルをシャット ダウ ンする必要があります。また、DSP の共有(つまり、DSO-group および DSPfarm の共有)を取 り外します。

電力効率管理がモジュールで設定されている場合、EnergyWise レベルが 10 に設定されている 必要があり、活性挿抜は許可されません。

Cisco VG350 で管理された活性挿抜に対して次のタスクを行います。

- 1. コントローラ、および音声ポートのシャット ダウン.
- 2. 活性挿抜の実行.
- 3. コントローラと音声ポートの再起動.

コントローラ、および音声ポートのシャットダウン コントローラと音声ポートをシャットダウンするには、この項で説明する手順を実行します。

手順の概要

- 1. enable
- 2. configure terminal

- 3. controller e1 *slot/port*
- 4. シャットダウン
- 5. exit
- 6. voice-port *slot number/port*
- 7. シャットダウン
- 8. exit

### 手順の詳細

|          | コマンドまたはアクション                             | 目的                                        |
|----------|------------------------------------------|-------------------------------------------|
| ステップ 1   | enable                                   | 特権 EXEC モードをイネーブルにします                     |
|          |                                          | <ul> <li>パスワードを入力します(要求された場合)。</li> </ul> |
|          | 例:                                       |                                           |
|          | Router> enable                           |                                           |
| ステップ 2   | configure terminal                       | グローバル コンフィギュレーション モードを開始<br>します。          |
|          | 例:                                       |                                           |
|          | Router# configure terminal               |                                           |
| ステップ 3   | controller e1 slot/port                  | config-controller モードを開始します。              |
|          |                                          |                                           |
|          | 例:                                       |                                           |
|          | Router(config)# controller e1 0/2/0      |                                           |
| ステップ 4   | シャットダウン                                  | コントローラ ポートを管理シャットダウンします。                  |
|          |                                          |                                           |
|          | 例:                                       |                                           |
|          | Router(config-controller)# shutdown      |                                           |
| ステップ 5   | exit                                     | config-controller モードを終了します。              |
|          |                                          |                                           |
|          | 例:                                       |                                           |
|          | Router(config-controller)# exit          |                                           |
| ステッフ 6   | voice-port slot number/port              | config-voiceport モードを開始します。               |
|          |                                          |                                           |
|          |                                          |                                           |
| フニップフ    | Router(coniig)# Voice-port 0/0/0:1       |                                           |
| <u> </u> | ジャットダワン                                  | 音声ホートを官理シャットタワンします。                       |
|          | test .                                   |                                           |
|          | 例:<br>Router(config-voiceport)# shutdown |                                           |
| ステップ 8   | exit                                     | config-voiceport モードを約了します                |
|          |                                          |                                           |
|          |                                          | 特性 EAEC モートになるまで exit コマンドを使用し<br> ます     |
|          | רטין.<br>Router(config-voiceport)# exit  |                                           |
|          |                                          |                                           |

#### 活性挿抜の実行

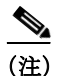

この機能は、Cisco VG350 でのみ使用できます。

#### 手順の概要

#### 1. hw-module sm slot oir-stop

- 2. ボードが取り外しを行う準備ができていることを確認します。LED は3 秒点滅して、消灯 します。LED が消灯すると、ボードは取り外しの準備が整います。
- 3. 同じスロットまたは空のスロットに置換するボードを挿入します。
- 4. hw-module sm *slot* oir-start

### 手順の詳細

|        | コマンドまたはアクション                                                                           | 目的                                     |  |  |  |  |
|--------|----------------------------------------------------------------------------------------|----------------------------------------|--|--|--|--|
| ステップ 1 | hw-module sm slot oir-stop                                                             | 指定されたモジュールの取り外しを準備するために<br>シャットダウンします。 |  |  |  |  |
|        | 例:                                                                                     |                                        |  |  |  |  |
|        | Router# hw-module sm 2 oir-stop                                                        |                                        |  |  |  |  |
| ステップ 2 | ボードの着脱の準備ができる LED の信号が送信されるまで待機します。LED は3 秒点滅して、消灯<br>します。LED が消灯すると、ボードは取り外しの準備が整います。 |                                        |  |  |  |  |
| ステップ 3 | 同じスロットまたは空のスロットに置換するボー                                                                 | ・ドを挿入します。                              |  |  |  |  |
| ステップ 4 | hw-module sm slot oir-start                                                            | モジュールへの電源を再投入します。                      |  |  |  |  |
|        |                                                                                        |                                        |  |  |  |  |
|        | 例:                                                                                     |                                        |  |  |  |  |
|        | Router# hw-module sm 2 oir-start                                                       |                                        |  |  |  |  |
|        |                                                                                        |                                        |  |  |  |  |

#### コントローラと音声ポートの再起動

### 手順の概要

- 1. configure terminal
- 2. controller e1 *slot/port*
- 3. no shutdown
- 4. exit
- 5. voice-port slot number/port
- 6. no shutdown
- 7. exit

### 手順の詳細

|               | コマンドまたはアクション                                 | 目的                               |
|---------------|----------------------------------------------|----------------------------------|
| ステップ 1        | configure terminal                           | グローバル コンフィギュレーション モードを<br>開始します。 |
|               | <b>例:</b><br>Router# configure terminal      |                                  |
| ステップ 2        | controller e1 slot/port                      | config-controller モードを開始します。     |
|               | 例:<br>Router(config)# controller e1 0/0/0    |                                  |
| ステップ 3        | no shutdown                                  | コントローラ ポートを再起動します。               |
|               | 例:<br>Router(config-controller)# no shutdown |                                  |
| ステップ 4        | exit                                         | config-controller モードを終了します。     |
|               | 例:<br>Router(config-controller)# exit        |                                  |
| ステップ 5        | voice-port slot number/port                  | config-voiceport モードを開始します。      |
|               | 例:<br>Router(config)# voice-port 0/0/0:1     |                                  |
| ステップ 6        | no shutdown                                  | 音声ポートを再起動します。                    |
|               | 例:<br>Router(config-voiceport)# no shutdown  |                                  |
| ステップ <b>1</b> | exit                                         | config-voiceport モードを終了します。      |
|               | 例:<br>Router(config-voiceport)# exit         |                                  |

# Cisco 音声ゲートウェイ上の PVDM3 カード機能の確認お よびトラブルシューティング方法

Cisco 音声ゲートウェイの PVDM3 モジュールの機能を確認およびトラブルシューティングする には、グローバル コンフィギュレーション モードで次のコマンドを使用します。

### 手順の概要

- 1. show platform hw-module-power
- 1. show voice call *slot/port*
- 2. show voice dsp group all

- 3. show voice dsp sorted-list
- 4. show voice dsp capabilities slot number dsp number
- 5. show voice dsp group slot number
- 6. show voice dsp statistics device
- 7. show voice dsp statistics tx-rx
- 8. show voice dsp statistics ack
- 9. debug voice dsp crash-dump

#### 手順の詳細

```
ステップ 1 show platform hw-module-power
```

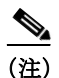

Cisco VG350 でのみ、Cisco IOS Release 15.1(1)T および 15.0.1M(2) 以降で有効な hw-module energywise level コマンドは、Cisco IOS ソフトウェアでは使用できません。詳細については、 『Cisco 3900 Series, 2900 Series, and 1900 Series Software Configuration Guide』を参照してください。

PVDM3 サービス モジュールの電源設定を表示するには、次のコマンドを使用します。次に、 使用例を示します。

Router# show platform hw-module-power

```
PVDM:
```

```
Slot 0/1
   Levels supported 0x441 : SHUT FRUGAL FULL
   CURRENT level : 10 (FULL)
   Previous level : 10 (FULL)
   Transitions : Successful Unsuccessful
            : 0
   SHUT
                      0
   FRUGAL
               : 0
                           0
               : 0
   FULL
                           0
Slot 0/2
   Levels supported 0x441 : SHUT FRUGAL FULL
   CURRENT level : 10 (FULL)
   Previous level : 0 (SHUT)
   Transitions : Successful Unsuccessful
   SHUT
                           0
              : 1
               : 0
   FRUGAL
                           1
   FULL
                            0
               : 1
Slot 0/3
   Levels supported 0x441 : SHUT FRUGAL FULL
   CURRENT level : 10 (FULL)
   Previous level : 10 (FULL)
   Transitions : Successful Unsuccessful
   SHUT
           : 0 0
   FRUGAL : 0
                           0
   FULL
               : 0
                           0
```

ステップ 2 show voice call *slot/port* 

## 

(注) Telnet セッションを使って接続する場合は、terminal monitor コマンドを入力して、コンソールメッセージを確認してから、show voice call コマンドを実行してください。コンソールポートに接続する場合、このステップは不要です。

特定のスロットおよびポート上の音声コールの統計情報を表示するには、次のコマンドを使用 します。たとえば、次のように入力します。

```
Router# show voice call 0/1/1:23
```

```
0/2/1:23 1
      vtsp level 0 state = S_CONNECT
callid 0x0011 B01 state S_TSP_CONNECT clld 4085001112 cllg 4085001112
0/2/1:23 2
      vtsp level 0 state = S_CONNECT
callid 0x0012 B02 state S_TSP_CONNECT clld 4085001112 cllg 4085001112
0/2/1:23 3 -
                      - -
0/2/1:23 4 -
                      - -
0/2/1:23 5 -
                         _
0/2/1:23 6 -
0/2/1:23 7 -
0/2/1:23 8 -
0/2/1:23 9 -
0/2/1:23 10-
0/2/1:23 11-
0/2/1:23 12-
0/2/1:23 13-
                         _
0/2/1:23 14-
                         _
0/2/1:23 15-
                         _
0/2/1:23 16-
0/2/1:23 17-
0/2/1:23 18-
0/2/1:23 19-
                         _
0/2/1:23 20-
0/2/1:23 21-
0/2/1:23 22-
0/2/1:23 23-
```

#### ステップ 3 show voice dsp group all

各 DSP グループの情報を表示するには、次のコマンドを使用します。たとえば、次のように入力します。

Router# show voice dsp group all

```
DSP groups on slot 0:
dsp 1:
State: UP, firmware: 26.0.135
 Max signal/voice channel: 43/43
 Max credits: 645
 num_of_sig_chnls_allocated: 35
  Transcoding channels allocated: 0
  Group: FLEX_GROUP_VOICE, complexity: FLEX
    Shared credits: 630, reserved credits: 0
   Signaling channels allocated: 35
   Voice channels allocated: 1
   Credits used (rounded-up): 15
   Voice channels:
      Ch01: voice port: 0/1/1:23.2, codec: g711alaw, credits allocated: 15
  Slot: 0
  Device idx: 0
```

PVDM Slot: 0 Dsp Type: SP2600 dsp 2: State: UP, firmware: 26.0.135 Max signal/voice channel: 43/43 Max credits: 645 num\_of\_sig\_chnls\_allocated: 0 Transcoding channels allocated: 0 Group: FLEX\_GROUP\_VOICE, complexity: FLEX Shared credits: 645, reserved credits: 0 Signaling channels allocated: 0 Voice channels allocated: 0 Credits used (rounded-up): 0 Slot: 0 Device idx: 0 PVDM Slot: 0 Dsp Type: SP2600 dsp 3: State: UP, firmware: 26.0.135 Max signal/voice channel: 42/43 Max credits: 645 num\_of\_sig\_chnls\_allocated: 0 Transcoding channels allocated: 0 Group: FLEX\_GROUP\_VOICE, complexity: FLEX Shared credits: 645, reserved credits: 0 Signaling channels allocated: 0 Voice channels allocated: 0 Credits used (rounded-up): 0 Slot: 0 Device idx: 0 PVDM Slot: 0 Dsp Type: SP2600 dsp 4: State: UP, firmware: 26.0.135 Max signal/voice channel: 43/43 Max credits: 645 num\_of\_sig\_chnls\_allocated: 0 Transcoding channels allocated: 0 Group: FLEX\_GROUP\_VOICE, complexity: FLEX Shared credits: 645, reserved credits: 0 Signaling channels allocated: 0 Voice channels allocated: 0 Credits used (rounded-up): 0 Slot: 0 Device idx: 1 PVDM Slot: 0 Dsp Type: SP2600 dsp 5: State: UP, firmware: 26.0.135 Max signal/voice channel: 43/43 Max credits: 645 num\_of\_sig\_chnls\_allocated: 0 Transcoding channels allocated: 0 Group: FLEX\_GROUP\_VOICE, complexity: FLEX Shared credits: 645, reserved credits: 0 Signaling channels allocated: 0 Voice channels allocated: 0 Credits used (rounded-up): 0 Slot: 0 Device idx: 1

```
PVDM Slot: 0
  Dsp Type: SP2600
dsp 6:
State: UP, firmware: 26.0.135
 Max signal/voice channel: 42/43
  Max credits: 645
  num_of_sig_chnls_allocated: 0
  Transcoding channels allocated: 0
  Group: FLEX_GROUP_VOICE, complexity: FLEX
    Shared credits: 645, reserved credits: 0
   Signaling channels allocated: 0
   Voice channels allocated: 0
   Credits used (rounded-up): 0
  Slot: 0
  Device idx: 1
  PVDM Slot: 0
  Dsp Type: SP2600
dsp 7:
State: UP, firmware: 26.0.135
 Max signal/voice channel: 32/32
 Max credits: 480
  num_of_sig_chnls_allocated: 0
  Transcoding channels allocated: 0
  Group: FLEX_GROUP_VOICE, complexity: FLEX
    Shared credits: 465, reserved credits: 0
    Signaling channels allocated: 0
   Voice channels allocated: 1
   Credits used (rounded-up): 15
   Voice channels:
      Ch01: voice port: 0/1/1:23.1, codec: g711alaw, credits allocated: 15
  Slot: 0
  Device idx: 0
  PVDM Slot: 1
  Dsp Type: SP2600
DSP groups on slot 1:
DSP groups on slot 2:
dsp 1:
State: UP, firmware: 26.0.133
 Max signal/voice channel: 16/16
  Max credits: 240
  num_of_sig_chnls_allocated: 0
  Transcoding channels allocated: 0
  Group: FLEX_GROUP_VOICE, complexity: FLEX
   Shared credits: 240, reserved credits: 0
   Signaling channels allocated: 0
   Voice channels allocated: 0
   Credits used (rounded-up): 0
dsp 2:
State: UP, firmware: 26.0.133
  Max signal/voice channel: 16/16
  Max credits: 240
  num_of_sig_chnls_allocated: 0
  Transcoding channels allocated: 0
  Group: FLEX GROUP VOICE, complexity: FLEX
    Shared credits: 240, reserved credits: 0
    Signaling channels allocated: 0
   Voice channels allocated: 0
    Credits used (rounded-up): 0
```

```
dsp 3:
State: UP, firmware: 26.0.133
Max signal/voice channel: 16/16
Max credits: 240
num_of_sig_chnls_allocated: 0
Transcoding channels allocated: 0
Group: FLEX_GROUP_VOICE, complexity: FLEX
Shared credits: 240, reserved credits: 0
Signaling channels allocated: 0
Voice channels allocated: 0
Credits used (rounded-up): 0
```

```
dsp 4:
State: UP, firmware: 26.0.133
Max signal/voice channel: 16/16
Max credits: 240
num_of_sig_chnls_allocated: 0
Transcoding channels allocated: 0
Group: FLEX_GROUP_VOICE, complexity: FLEX
Shared credits: 240, reserved credits: 0
Signaling channels allocated: 0
Voice channels allocated: 0
Credits used (rounded-up): 0
```

```
DSP groups on slot 3:
This command is not applicable to slot 3
```

```
DSP groups on slot 4:
This command is not applicable to slot 4
```

2 DSP resource allocation failure

#### ステップ 4 show voice dsp sorted-list

特定のサービスに DSP が使用されるハント順を表示するには、次のコマンドを使用します(次の例では、スロット0の音声、会議、およびコード変換が表示されています)。

Router# show voice dsp sorted-list slot 0

#### ステップ 5 show voice dsp capabilities slot number dsp number

特定のスロット上の特定の DSP(次の例では、スロット0の DSP2) に関する機能データを表示するには、次のコマンドを使用します。

Router# show voice dsp capabilities slot 0 dsp 2

```
DSP Type: SP2600 -43
Card 0 DSP id 2 Capabilities:
Credits 645, G711Credits 15, HC Credits 32, MC Credits 20,
FC Channel 43, HC Channel 20, MC Channel 32,
Conference 8-party credits:
G711 58, G729 107, G722 129, ILBC 215
Secure Credits:
Sec LC Xcode 24, Sec HC Xcode 64,
Sec MC Xcode 35, Sec G729 conf 161,
Sec G722 conf 215, Sec ILBC conf 322,
Sec G711 conf 92,
```

```
Max Conference Parties per DSP:
G711 88, G729 48, G722 40, ILBC 24,
Sec G711 56, Sec G729 32,
Sec G722 24 Sec ILBC 16,
Voice Channels:
g711perdsp = 43, g726perdsp = 32, g729perdsp = 20, g729aperdsp = 32,
g723perdsp = 20, g728perdsp = 20, g723perdsp = 20, gsmperdsp = 32,
gsmefrperdsp = 20, gsmamrnbperdsp = 20,
ilbcperdsp = 20, modemrelayperdsp = 20
g72264Perdsp = 32, h324perdsp = 20,
m_f_thruperdsp = 43, faxrelayperdsp = 32,
maxchperdsp = 43, minchperdsp = 20,
srtp_maxchperdsp = 27, srtp_minchperdsp = 14, faxrelay_srtp_perdsp = 14,
g711_srtp_perdsp = 27, g729_srtp_perdsp = 14, g729a_srtp_perdsp = 24,
```

#### ステップ 6 show voice dsp group slot number

特定の DSP グループの DSP 音声チャネルの現在の状態または統計情報を選択的に表示するに は、次のコマンドを使用します。次に例を示します。

```
Router# show voice dsp group slot 0
dsp 1:
State: UP, firmware: 8.4.0
Max signal/voice channel: 16/16
Max credits: 240
Group: FLEX_GROUP_VOICE, complexity: FLEX
Shared credits: 240, reserved credits: 0
Signaling channels allocated: 0
Voice channels allocated: 0
Credits used: 0
Oversubscription: can either be an indicator or a counter
DSP type: SP260x
```

#### ステップ 7 show voice dsp statistics device

装置の DSP 音声統計情報を表示するには、次のコマンドを使用します。

Router# show voice dsp statistics device

| DEVICE | DSP | CURR  | AI/RST/WDT | ACK   | MAC            | TX/RX PACK               | KEEPALIVE     |
|--------|-----|-------|------------|-------|----------------|--------------------------|---------------|
| ID     | ID  | STATE | COUNT      | FAIL  | ADDRESS        | COUNT                    | TX/RX/SKP     |
| ====== | === | ===== | ========   | ===== | ========       | ======================== | ============= |
| 0/0/0  | 1   | 1     | 0/0/0      | 0     | 00fa.ce25.0000 | 51645919/37972871        | 29875/29875/0 |
| 0/0/0  | 2   | 1     | 0/0/0      | 0     | 00fa.ce25.0000 | 51645919/37972871        | 29875/29875/0 |
| 0/0/0  | 3   | 1     | 0/0/0      | 0     | 00fa.ce25.0000 | 51645919/37972871        | 29875/29875/0 |
| 0/0/1  | 4   | 1     | 0/0/0      | 0     | 00fa.ce25.0001 | 28355309/20859980        | 29875/29875/0 |
| 0/0/1  | 5   | 1     | 0/0/0      | 0     | 00fa.ce25.0001 | 28355309/20859980        | 29875/29875/0 |
| 0/0/1  | 6   | 1     | 0/0/0      | 0     | 00fa.ce25.0001 | 28355309/20859980        | 29875/29875/0 |
|        |     |       |            |       |                |                          |               |

#### ステップ 8 show voice dsp statistics tx-rx

装置が送受信したパケット数を表示するには、次のコマンドを使用します。

Router# show voice dsp statistics tx-rx

BP throttle change count 0, Current throttle flag 0 TX messages at congestion count 0  $\,$ 

#### ステップ 9 show voice dsp statistics ack

装置の ACK 統計情報を表示するには、次のコマンドを使用します。

Router# show voice dsp statistics ack

#### ステップ 10 debug voice dsp crash-dump

クラッシュ ダンプ機能のデバッグ情報を表示するには、次のコマンドを使用します(詳細については、『Cisco IOS Voice Troubleshooting and Monitoring Guide』の「Voice DSP Crash Dump File Analysis」の項を参照してください)。

Router# debug voice dsp crash-dump keepalives

## Cisco 音声ゲートウェイ ルータでの PVDM3 モジュールの 設定例

この項では、実行コンフィギュレーションの例を示します。次の例はあくまでも参照用であり、この例に記載されている IP アドレスおよび電話番号は実際のものではなく、有効なもので もありません。これらの IP アドレスおよび電話番号は、説明を目的として記載されています。

### show running-config:例

Router# **show running-config** Building configuration... !voice-card 0: Current configuration : 3726 bytes

! version 12.4 no service pad service timestamps debug datetime msec

```
service timestamps log datetime msec
no service password-encryption
1
hostname Router
!
boot-start-marker
boot-end-marker
!
card type t1 0 2
logging message-counter syslog
logging buffered 1000000
1
no aaa new-model
clock timezone PST 8
no network-clock-participate slot 0
network-clock-participate wic 0
network-clock-select 1 T1 0/0/1
1
no ipv6 cef
ip source-route
ip cef
1
!
!
Т
ip host hostname 223.255.254.254 255.255.255.255
ntp update-calendar
ntp server 10.1.32.153
ntp peer 10.1.32.153
multilink bundle-name authenticated
1
!
!
!
isdn switch-type primary-ni
!
!
!
voice-card 0
1
end
```

## その他の関連資料

次の項では、Cisco ゲートウェイルータ機能の PVDM3 に関連する参考資料について説明します。

## 関連資料

| 関連項目                                                                  | マニュアル タイトル                                                           |
|-----------------------------------------------------------------------|----------------------------------------------------------------------|
| Cisco IOS 音声コマンドに関する包括的なコマンド<br>リファレンス情報。                             | Cisco IOS Voice Command Reference                                    |
| Cisco Unified Communications Manager 用に設定される Cisco 音声ゲートウェイ ルータに関する設定 | [Cisco Unified Communications Manager and Cisco IOS                  |
| 情報。                                                                   | Interoperability Guide_]                                             |
| PVDM3を取り付ける際のハードウェア取り付け                                               | <i>Cisco 2900 Series and 3900 Series Integrated Services Routers</i> |
| 指示。                                                                   | <i>Hardware Installation Guide</i>                                   |

## **Standards**

|    | タイトル |
|----|------|
| なし |      |

## MIB

| МІВ                | MIB のリンク                                                                                                    |
|--------------------|----------------------------------------------------------------------------------------------------|
| CISCO-DSP-MGMT-MIB | 特定のプラットフォーム、Cisco IOS リリース、およびフィー<br>チャ セットでの MIB を検索しダウンロードするには、次の場<br>所にある Cisco MIB Locator を使用してください。<br>http://www.cisco.com/go/mibs |

## RFC

| RFC | タイトル |
|-----|------|
| なし  |      |

## テクニカル サポート

|                             | リンク                                               |
|-----------------------------|---------------------------------------------------|
| シスコのサポートならびにドキュメントの Web サ   | http://www.cisco.com/cisco/web/support/index.html |
| イトではリソースをオンラインで提供しており、      |                                                   |
| マニュアル、ソフトウェア、およびツールをダウ      |                                                   |
| ンロードできます。これらのリソースは、ソフト      |                                                   |
| ウェアをインストールして設定したり、シスコの      |                                                   |
| 製品やテクノロジーに関する技術的問題を解決し      |                                                   |
| たりするために使用してください。この Web サイ   |                                                   |
| ト上のツールにアクセスする際は、Cisco.com の |                                                   |
| ログイン ID およびパスワードが必要です。      |                                                   |

# **Cisco** 音声ゲートウェイ ルータでの **PVDM3** モジュールの 設定に関する機能情報

表 4-2 に、この機能のリリース履歴を示します。

ご使用の Cisco IOS ソフトウェア リリースによっては、コマンドの中に一部使用できないもの があります。特定のコマンドに関するリリース情報については、コマンド リファレンス マ ニュアルを参照してください。

プラットフォームのサポートおよびソフトウェアイメージのサポートに関する情報を検索する には、Cisco Feature Navigator を使用します。Cisco Feature Navigator を使用すると、Cisco IOS および Catalyst OS ソフトウェアイメージがサポートする特定のソフトウェアリリース、 フィーチャセット、またはプラットフォームを確認できます。Cisco Feature Navigator には、 http://www.cisco.com/go/cfn からアクセスします。Cisco.com のアカウントは必要ありません。

(注) 表 4-2 に、特定の Cisco IOS ソフトウェア リリース トレインの中で特定の機能のサポートが導入された Cisco IOS ソフトウェア リリースだけを示します。その機能は、特に断りがない限り、それ以降の一連の Cisco IOS ソフトウェア リリースでもサポートされます。

表 4-2 Cisco 音声ゲートウェイ ルータでの PVDM3 モジュールの設定に関する機能情報

| 機能名                                    | リリース     | 機能情報                                                                                                    |
|----------------------------------------|----------|----------------------------------------------------------------------------------------------------|
| Cisco 音声ゲートウェイ ルータでの PVDM3<br>モジュールの設定 | 15.4(3)M | PVDM3 DSP <sup>1</sup> モジュールは、Cisco 音声ゲートウェイ<br>上で高密度の音声アプリケーションをサポートしま<br>す。この DSP モジュールは、音声終了、音声圧縮アル<br>ゴリズム、エコー キャンセレーション、会議、および<br>コード変換のリソースを提供し、モデムおよびファク<br>ス コールをサポートします。<br>Release 15.4(3)M では、この機能は Cisco VG310 およ<br>び Cisco VG320 でのみサポートされます。 |

1. DSP = Digital signal processor (デジタル シグナル プロセッサ)

Cisco 音声ゲートウェイ ルータでの PVDM3 モジュールの設定に関する機能情報